## 思明区 2025 年随迁子女积分入学网上报名手机端操作手册

一、手机端报名网址

微信关注"厦门i教育"公众号(微信号: xm\_ijy),点击下方"i教育"后, 再点击页面右上角"去登录"的按钮,进行账号绑定。

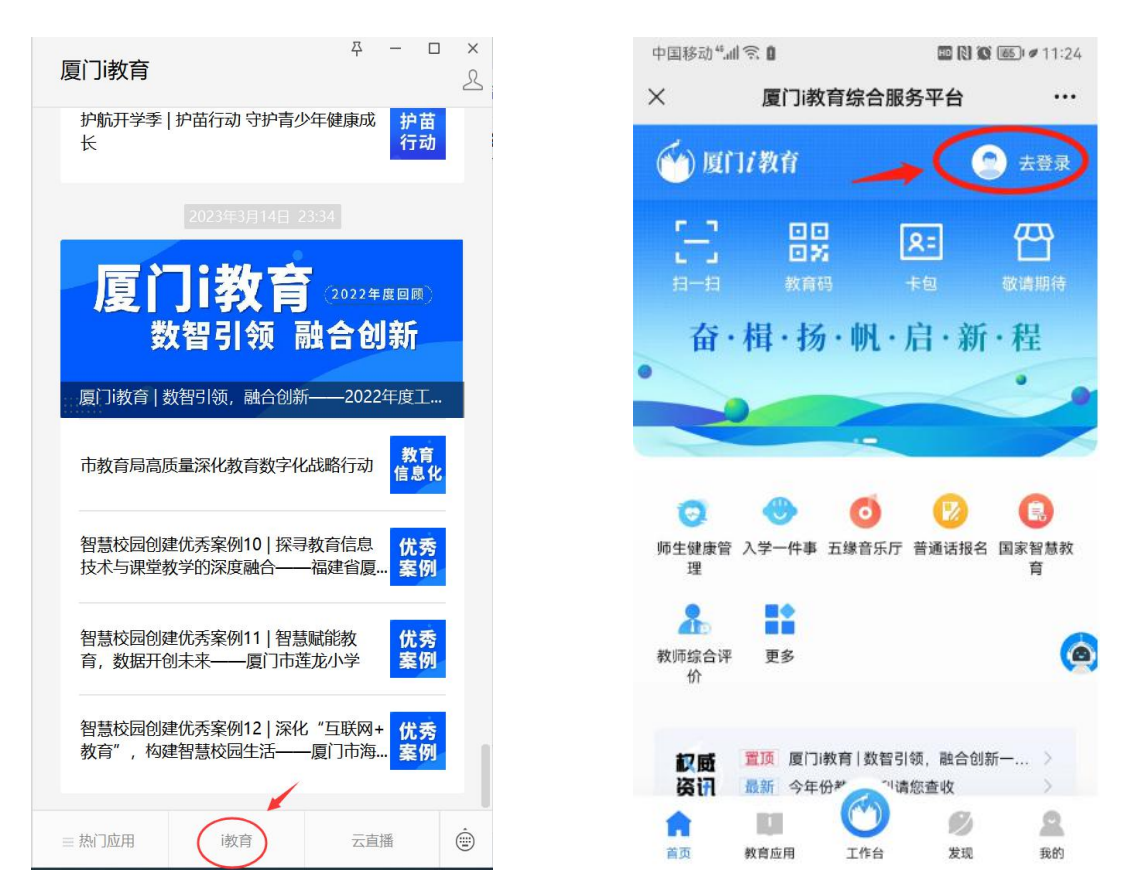

如有"i 厦门"的账号可直接点击下方的按钮进行登录。如果没有账号,在"登录"按钮左下方点击"注册",选择"市民用户"-"公安实名认证",然后再进行登录。登录后在页面进入"入学一件事",进行下一步操作。

注: 1. 注册账号时,必须用孩子其中一个监护人的信息注册,不能使用孩子的信息注册。

2. 若有"i 厦门"的账号也可以直接登录"厦门 i 教育"平台,无需重新注册。

| ×   | i教育登录         |      |
|-----|---------------|------|
|     |               |      |
|     |               |      |
|     |               |      |
|     | 个人登录          | 机构登录 |
| -   | ] 请输入手机号/身份证号 |      |
| ĉ   | ] 请输入密码       |      |
|     | 点击验证          |      |
| 手材  | 机动态码登录        |      |
|     | 登录            |      |
|     | (ital)        | 地回窓印 |
|     |               | 北凹密码 |
| 点击这 | 里进行注册         |      |
|     | e             |      |
|     | 使用i厦门登录       | ŧ    |

若已经绑定账号了,可以直接在"热门应用"进入"入学一件事",找到"小

学一年级"→"小学积分入学"→"立即报名"。

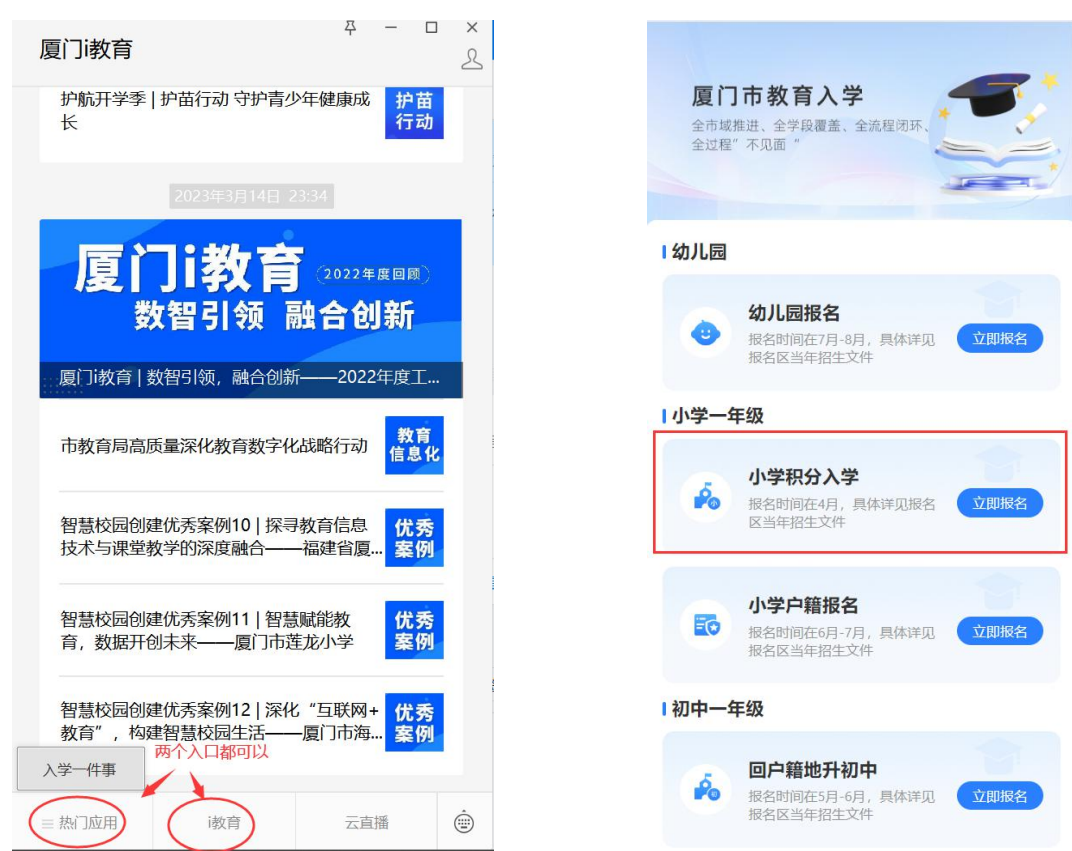

网上报名的信息登记、后续查看审核情况、积分试算以及积分确认均要点击 "网上报名"按钮进入后进行操作。注意:如果微信未绑定账号会直接进入账号登录的页面。

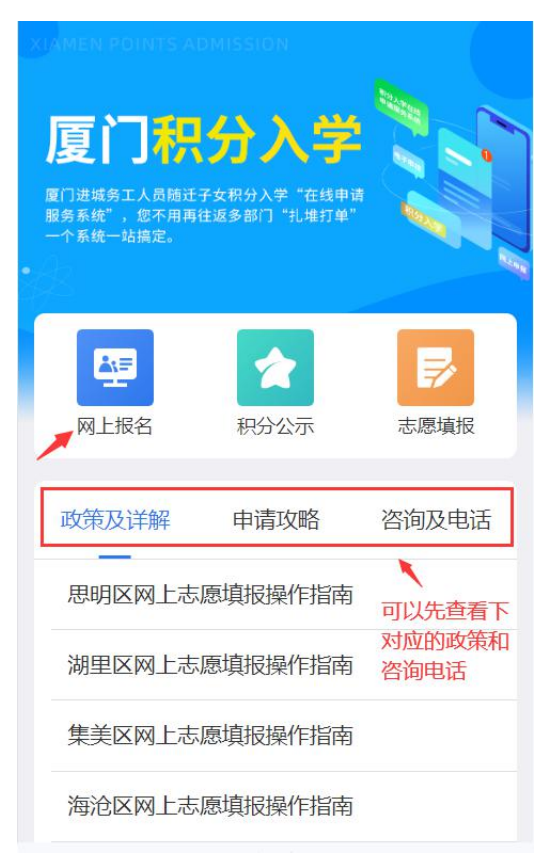

### 二、手机端报名操作流程

选择"思明区",点击"进入报名",进入"登记声明"界面,认真浏览阅 读该声明,勾选下方的保证声明内容,然后点击"开始报名"按钮,进入主登记 界面。信息登记分为四部分,分别为:监护人信息、学生信息、购房信息和亲子 关系。

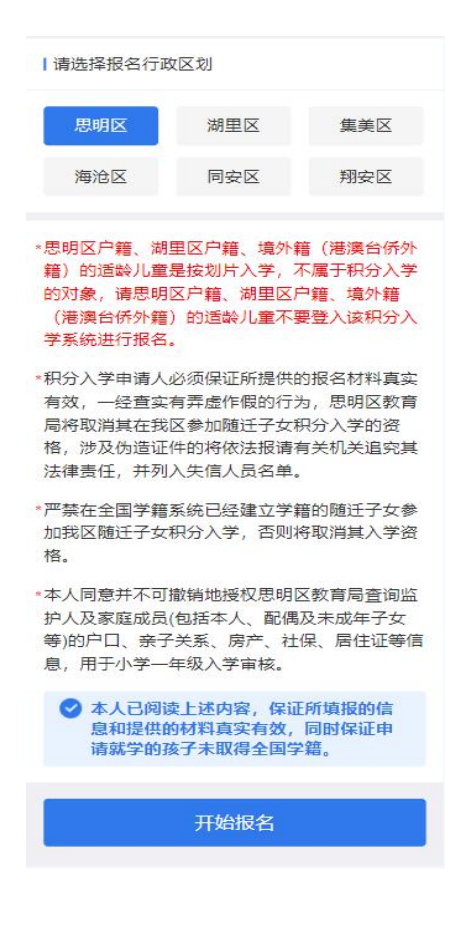

#### 监护人信息:

点击"监护人一",进入"监护人信息"采集界面。监护人一的信息是根据注 册账号时填写的身份证信息自动获取的,无需再填写。

"监护人二"属于选填项。若孩子只有一个监护人,该项可以不填。若有两个 监护人,请如实填写监护人二的信息。每一项均有"填写须知",可以先点击查看 小提示。

| 信息     学生信息     购房信息     亲       填写须知     「监护」       请输入监护人二姓名     姓名       型     中华人民共和国居民身份证 |
|------------------------------------------------------------------------------------------------|
| 填写须知      监护人       请输入监护人二姓名     姓名       型     中华人民共和国居民身份证                                  |
| 入监护人二姓名 姓名 人民共和国居民身份证 艾休·沙拉                                                                    |
| 华人民共和国居民身份证                                                                                    |
|                                                                                                |
| urt <del>X</del>                                                                               |
| 请输入联系方式                                                                                        |
| 联系                                                                                             |
| 其他 与: • =                                                                                      |
| 单亲家庭可不填写                                                                                       |
| 请输入监护人二姓名                                                                                      |
| 青选择证件类型 > <b>姓名</b>                                                                            |
| 请输入证件号码                                                                                        |
| 请上传身份证正反面0/2                                                                                   |
|                                                                                                |
|                                                                                                |

注:若监护人为非思明区的厦门市户籍,该监护人需到思明区实际居住地所在 社区居委会进行居住信息登记,系统会调取社区居委会居住登记系统的信息,无需 上传材料。

学生信息:

填完上述信息后,页面下拉,进入"学生信息"登记界面,填写学生信息。"现 居住地所属区"可以直接进入选择,"现居住地"填写随迁子女在思明区居住证上 面的地址。

若学生有残疾,需要填写残疾信息。在"是否残疾"栏选择"是",会出现残 疾类型及等级、残疾证号、残疾证明材料上传的入口。

若同一家庭当年有多个符合入学条件的孩子,可以点击"新增学生",增加一条学生信息填写。

| 监护人信息                 | 学生信息 购房信息 亲 | 监护人信息 | 学生信息  购房信息     |
|-----------------------|-------------|-------|----------------|
|                       |             | 是否残疾  |                |
| 学生信息一                 | 填写须知        | 是否    |                |
| 姓名                    | 请输入学生姓名     | 残疾类别  | 智力情况           |
| 份证号                   | 请输入身份证号码    |       | 精神情况           |
| 名拼音                   | 请输入姓名拼音     |       | 肢体情况           |
| 生日期                   |             |       | 言语情况           |
| 贯                     | 请输入籍贯       |       | 视力情况           |
| 疾                     | 请选择民族       |       | 听力情况           |
| <del></del><br>卸<br>址 | 请输入户籍地址     | 残疾证号  | 请输入残疾证号        |
| 居住地                   | 请选择街道       | 相关材料  | 请上传残疾证公章页图片0/! |
|                       | 请选择社区       | +     | + +            |
| 细地址                   | 请输入居住地详细地址  | 残疾证   | 其他佐证材料 其他佐证材料  |
| 保存草稿                  | 下一步         | 保存草   | 稿 下一步          |

## 购房情况:

进入"购房信息"界面。未在思明区购房的选择"否",然后点击"下一步", 系统自动保存即可。有在思明区购房的选择"是",并填写实际的房产信息(注意 认真填写,不要遗漏信息)。

| 监护人信息                    | 学生信息           | 购房信息   | 亲         | 监护人信息             | 学生信息                                                                                             | 购房信息 亲             |
|--------------------------|----------------|--------|-----------|-------------------|--------------------------------------------------------------------------------------------------|--------------------|
| 只有持残疾证<br>息,并上传残         | 的随迁残疾子女<br>疾证。 | 才登记残疾信 |           | 购房信息              |                                                                                                  | 填写须知               |
|                          | 新增学生           |        |           | 本区购房              |                                                                                                  |                    |
| 购房信息                     |                | 填写须    | <b>浜口</b> | 是否                |                                                                                                  |                    |
| 本区购房                     |                |        |           | 产权情况              | 请选择产权类                                                                                           | 型                  |
| 是否                       |                |        |           | 合同编号              |                                                                                                  |                    |
| 亲子关系                     |                | 填写须    | (知)       | 亲子关系              |                                                                                                  | 填写须知               |
| 证明材料                     |                | (      | 0/6       | 证明材料              |                                                                                                  | 0/6                |
| <b>十</b><br>学生出生医学<br>证明 | 十              | 十      |           | +<br>学生出生医学<br>证明 | ┣<br>上<br>上<br>二<br>二<br>二<br>二<br>二<br>二<br>二<br>二<br>二<br>二<br>二<br>二<br>二<br>二<br>二<br>二<br>二 | <b>十</b><br>其他佐证材料 |
| 十一                       | 十              | 十      |           | 十                 | ↓ ↓ 其他佐证材料                                                                                       | ↓<br>其他佐证材料        |
| 保存草稿                     |                | 下一步    |           | 保存草稿              |                                                                                                  | 下一步                |

# 亲子关系证明:

请认真阅读提示内容。轻触图片的位置,选择需要拍照或者上传的图片。填写 完信息后,点击最下方的"下一步"按钮。

| 监护人信息             | 学生信息               | 购房信息 | 亲           |
|-------------------|--------------------|------|-------------|
| 购房信息              |                    | 填写须  | 斑           |
| 本区购房<br>是 否       |                    |      |             |
| 产权情况 合同编号         | 请选择产权类             | 型    |             |
| 亲子关系<br>证明材料      | /                  | 填写须  | <b></b> の/6 |
| +<br>学生出生医学<br>证明 | +<br>监护人结婚证        | 十    | ł           |
| 十                 | <b>十</b><br>其他佐证材料 | 十    | ł           |
| 保存草稿              |                    | 下一步  |             |

#### 其他说明:

1. 确认报名信息已经全部填写完毕,点击"下一步"。

2. 勾选并认真阅读"诚信保证"。

 点击"点击发送验证码",填入对应的验证码(验证码短信会发送到注册账 号的手机号码上)。

4. 点击"提交报名",完成网上报名工作。

注: "保存草稿": 指暂时保存当前填写的信息,并没有提交报名信息,不算 报名成功。

"删除草稿":指操作后,会将所填的信息清空。

"返回修改":指当发现已填写的报名信息有误,需要重新返回修改时,可以 返回到信息填写页面,然后修改信息。

| 3 当前页面仍未提交,请确认您所<br>保证",进行短信验证提交。                            | 填写的信息,无误后勾选"诚信                                  | ● 当前页面仍未提交,请确认您保证",进行短信验证提交。                 | 所填写的信息,无误后勾选"诚                            |
|--------------------------------------------------------------|-------------------------------------------------|----------------------------------------------|-------------------------------------------|
| 亲子关系                                                         | 填写须知                                            | 亲子关系                                         | 填写须                                       |
|                                                              |                                                 |                                              |                                           |
| 注意:派位后,入学报;<br>实随迁子女的身份信息;<br>现有弄虚作假的,将取;                    | 到时,学校将逐一核<br>和亲子关系,一经发<br>消其入学资格。               | 振<br>您登记的报名信息想<br>全                          | <b>示</b><br>交成功,恭喜完成报<br>谷•               |
| ○ 诚信保证:本人已成<br>入学政策,保证所指<br>无误,且孩子未曾明<br>若有弄虚作假行为,<br>的入学资格。 | 3读了解思明区积分<br>3交的报名信息真实<br>双得全国小学学籍,<br>本人愿意取消孩子 | 人子政束, 保证所<br>无误, 且孩子未曾<br>若有弄虚作假行先<br>的入学资格。 | 定<br>服定的服者后总具实<br>取得全国小学学籍,<br>1,本人愿意取消孩子 |
| 短信验证码<br>请输入验证码                                              | 点击发送验证码(60)                                     | 短信验证码                                        | 「点击发送验证码(2)                               |
| 返回修改                                                         | 提交报名                                            | 返回修改                                         | ○提交报名                                     |

本次报名如有信息填写错误的,可以点击"申请修改"。 如果放弃报名或是想换区报名的,可以点击"撤销报名"。 对审核结果有异议的,可以点击"申请复查"。

| 息                                                                             | (1)网上派者,黑西 📑 亘有豆吃店                                    |
|-------------------------------------------------------------------------------|-------------------------------------------------------|
| 之后系统相关信息将<br>查收。系统资格审核<br>合报名条件。                                              | 發短信发送至 <b>—————————————</b> ,请注意<br>《需要3个工作日,请稍后查询是否符 |
| 您预登记选择的是 <mark>思</mark> 格。                                                    | <mark>明区,正在根据积分政策为您审核资</mark>                         |
| 您的流水号: J-SM                                                                   |                                                       |
| 是否符合思明区积分                                                                     | 入学条件:否                                                |
| 如需复查,请点击网                                                                     | 加复查项。                                                 |
| 如果已经复查,可点                                                                     | 击音复查结果                                                |
|                                                                               |                                                       |
| 学生                                                                            | 待审核                                                   |
| 学生<br>姓名                                                                      | 待审核                                                   |
| <ul><li>↓学生</li><li>姓名</li><li>身份证号</li></ul>                                 |                                                       |
| <ul> <li>】 学生</li> <li>姓名</li> <li>身份证号</li> <li>个人身份</li> </ul>              | 待审核                                                   |
| <ul> <li>】学生</li> <li>姓名</li> <li>身份证号</li> <li>个人身份</li> <li>学生年龄</li> </ul> | 待审核                                                   |

注:请保证所填信息真实无误。填写登记信息时,请详细阅读页面上所有提示 信息,有助于您正确填写信息。报名起止时间为:2025年4月14日至4月25日, 请需要报名的学生家长务必在4月25日24:00之前填写并提交报名信息,逾期未 报名的,或在报名系统填了报名信息,但逾期未提交的,视为自动放弃思明区2025 年随迁子女积分入学的资格。